## Download OpenScape Mobile Pro Install from Google play / App Store

https://play.google.com/store/apps/details?id=com.unify.osmo&hl=en\_AU&gl=US https://apps.apple.com/us/developer/unify-software-and-solutions-gmbh-co-kg/id302973846

| QR | Code |
|----|------|
| QR | Code |

## Account

Enter you account details as follows:

1. Select the User Tab

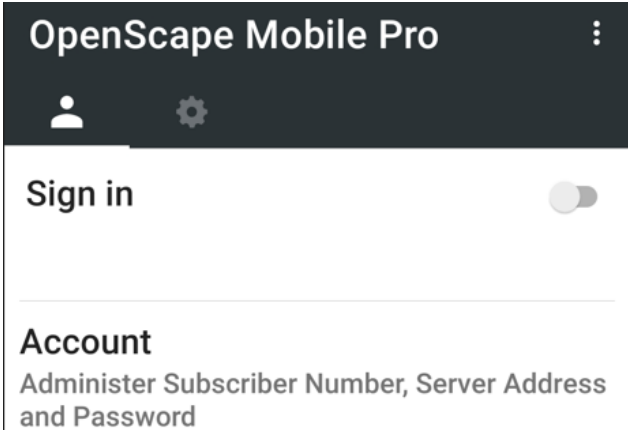

- 2. Tap Account
- 3. Tap the Green QR code icon

← Account

4. Scan the QR code.

You should get something like this, otherwise you can enter the details manually.

| 5              |                                           |
|----------------|-------------------------------------------|
| Subscriber     | Provided by vendor                        |
| Password       | Provided by vendor                        |
| Remember me    | Enabled                                   |
| 203.23.175     | +61411111111 (your phone's mobile number) |
| Server Address | sbc-subscriber-dc2.olcs.com.au:65061      |

## **Recommended Settings**

1. Select the settings tab

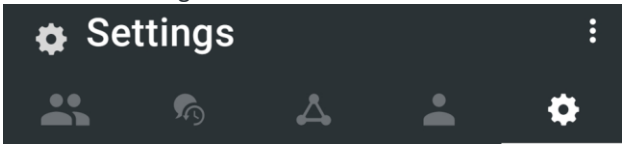

2. Make these settings

| Allow VoIP Calls       | Enabled |
|------------------------|---------|
| SIP Push Notifications | Enabled |

3. Permissions

| Phone State          | Enabled |
|----------------------|---------|
| Microphone           | Enabled |
| Location             | Enabled |
| Camera               | Enabled |
| Contacts             | Enabled |
| Draw over other apps | Enabled |

4. Advanced Settings

| <br>0                      |           |
|----------------------------|-----------|
| Country Specific Tones     | Singapore |
| SIP Push Notifications     | Enabled   |
| Route Calls to Cell        | Enabled   |
| Allow Invalid Certificates | Enabled   |

5. With Android you can add a widget on the home screen

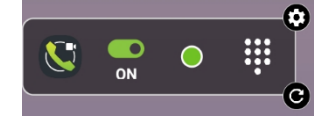